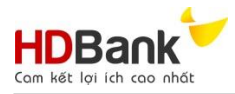

HƯỚNG DẫN SỬ DỤNG Dành cho khách hàng doanh nghiệp "Mở tài khoản trực tuyến"

| I.  | GI | IỚI THIỆU DỊCH VỤ                                                                                                    | 2   |
|-----|----|----------------------------------------------------------------------------------------------------|-----|
|     | 1. | Giới thiệu chung                                                                                                    | 2   |
|     | 2. | Các chức năng trên Tiện ích ''Mở TK Online''                                                                                      | 2   |
|     | 3. | Hướng dẫn truy cập tiện ích                                                                                                    | 2   |
| II. | CÁ | ÁC CHỨC NĂNG TRÊN MÀN HÌNH TIỆN ÍCH:                                                                                              | 2   |
|     | 1. | Để bắt đầu mở tài khoản doanh nghiệp trực tuyến                                                                                   | 2   |
|     | 2. | Trình tự thực hiện đăng ký mở TK Online                                                                                           | 2   |
|     |    | a. Bước 1: Khai báo thông tin                                                                                                    | 3   |
|     |    | <ul> <li>Thông tin Tổ chức chủ tài khoản: Nhập thông tin Tổ chức chủ tài khoản tại tất cả c<br/>trường gắn hoa thị (*)</li> </ul> | xác |
|     |    | ii. Thông tin "Tổ chức mở tài khoản là chi nhánh/Đơn vị trực thuộc"                                                               | 5   |
|     |    | iii. Thông tin tài khoản                                                                                                    | 6   |
|     |    | iv. Đăng ký sử dụng dịch vụ tiện ích liên quan tài khoản                                                                          | 6   |
|     |    | v. Thông tin FATCA                                                                                                    | 7   |
|     |    | vi. Thông tin Chủ sở hữu hưởng lợi                                                                                                | 8   |
|     |    | vii. Thông tin về thỏa thuận nhận ủy thác, ủy quyền                                                                               | 10  |
|     |    | viii. Thông tin Người đại diện pháp luật/Người đại diện hợp pháp                                                                  | 10  |
|     |    | ix. Thông tin Kế toán trưởng/Phụ trách kế toán                                                                                    | 12  |
|     |    | x. Hoàn tất                                                                                                    | 14  |
|     |    | b. Bước 2: Hoàn tất hồ sơ                                                                                                    | 15  |
|     |    | i. Màn hình dành cho Khách hàng ký điện tử                                                                                        | 15  |
|     |    | ii. Màn hình dành cho Khách hàng không ký điện tử                                                                                 | 15  |
|     |    | iii. Màn hình hoàn tất yêu cầu đăng ký:                                                                                           | 17  |
|     | 3. | Tính năng Truy vấn trạng thái hồ sơ:                                                                                              | 17  |
|     | 4. | Chức năng Bổ sung hồ sơ chưa hoàn tất:                                                                                            | 18  |
|     | 5. | Chức năng "Sao chép":                                                                                                    | 18  |

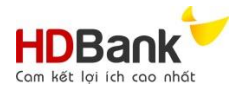

## I. GIỚI THIỆU DỊCH VỤ

#### 1. Giới thiệu chung:

Tính năng "Mở tài khoản doanh nghiệp trực tuyến" trên Website HDBank, gọi tắt là Mở TKDN Online phục vụ cho Khách hàng doanh nghiệp có nhu cầu mở tài khoản với Ngân hàng TMCP Phát triển TP.HCM (HDBank) nhưng không thuận lợi hoặc có nhu cầu mở TKDN nhanh mà không phải đến giao dịch tại các Chi nhánh/Phòng giao dịch của HDBank.

#### 2. Các chức năng trên Tiện ích "Mở TK Online":

- a. Đăng ký mở tài khoản.
- b. Truy vấn trạng thái hồ sơ đã tạo.
- c. Sao chép hồ sơ trạng thái đã hủy thực hiện chỉnh sửa tạo lại yêu cầu mới.

### 3. Hướng dẫn truy cập tiện ích:

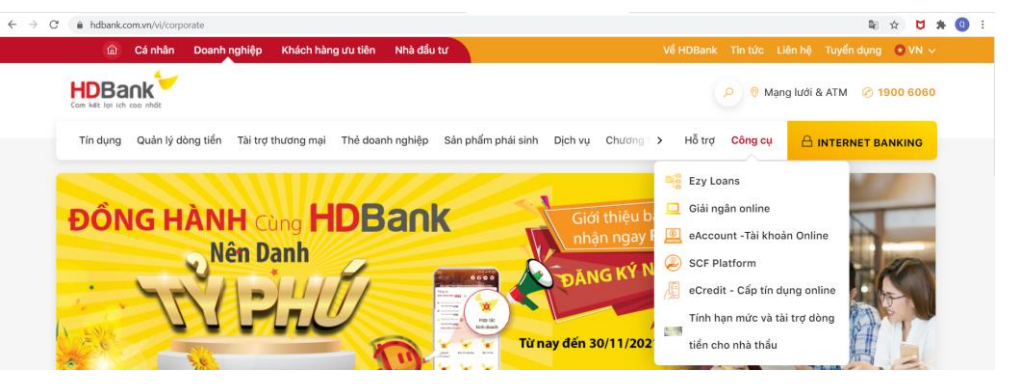

- a. Truy cập vào website HDBank: https://hdbank.com.vn/
- b. Truy cập mục "Doanh nghiệp" → "Công cụ"

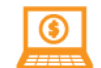

c. Nhấn vào icon của tiện ích "eAccount – Tài khoản Online", KH đã có thể bắt đầu thực hiện lập hồ sơ mở TK Online.

# II. CÁC CHỨC NĂNG TRÊN MÀN HÌNH TIỆN ÍCH:

<text><text><complex-block>

### 2. Trình tự thực hiện đăng ký mở TK Online:

Khách hàng thực hiện nhập đầy đủ thông tin vào các trường bắt buộc có gắn hoa thị (\*).

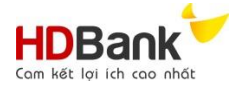

Trong quá trình khai báo thông tin hoặc sau khi hoàn tất hồ sơ nhưng chưa chọn "Hoàn thành" nếu vô tình thoát website thì

- KH vào màn hình "Truy vấn hồ sơ đã tạo" để hoàn tất gửi yêu cầu theo hướng dẫn tại Khoản 3 Điều này; hoặc,
- KH đăng nhập vào email (do KH đã khai báo tại trường "Email" của phần dữ liệu thông tin "3. Liên hệ") và làm theo hướng dẫn để tiếp tục khai báo thông tin.

| Email: *                                               |
|--------------------------------------------------------|
|                                                        |
| trucbnt@gmail.com                                      |
| Lưu ý: đây là email nhận thông tin kích hoạt tài khoản |
|                                                        |

- a. Bước 1: Khai báo thông tin
  - i. **Thông tin Tổ chức chủ tài khoản:** Nhập thông tin Tổ chức chủ tài khoản tại tất cả các trường gắn hoa thị (\*)

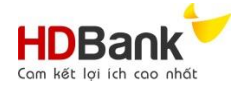

| Thông tin tổ chức                                                                                                    |                              |                              |                                      |                                              | ^                                |
|----------------------------------------------------------------------------------------------------|------------------------------|------------------------------|--------------------------------------|----------------------------------------------|----------------------------------|
| Hình thức tổ chức: *<br><ul> <li>Thông tin tổ chức chủ tài khoản</li> </ul>                                                                 |                              | 🔵 Tổ chức mở tài khoả        | ần là chi nhánh/ Đơn vị trực         | thuộc                                        |                                  |
| Thông tin tổ chức chủ tài khoản                                                                                                    |                              |                              |                                      |                                              | ^                                |
| 1. Tên ∨<br>Tên Chủ tài khoản (tên tổ chức): * ()<br>TEST WEB 17.11.21.01                                                                   |                              | Tên tiếng nước ngoài (       | nếu có):                             | Tên viết tắt:                                |                                  |
| 2. Địa chỉ v<br>Địa chỉ trụ sở theo GCNĐKDN: *<br>Quốc gia: *<br>Việt Nam *                                                                 | <b>Tỉnh/Thàn</b><br>Thành ph | <b>h phố: *</b><br>1ổ Hà Nội | <b>Quận/Huyện: ★</b><br>Quận Ba Đình | •                                            | Phường /Xã *<br>Phường Cống Vị • |
| Số nhà/ Đường: *          1         Địa chỉ giao dịch: *         Giống địa chỉ trụ sở chính         Địa chỉ giao dịch *         Quốc gia: * | Tỉnh/Thàn                    | Khác     Khác     Khác       | Quận/Huvên: *                        |                                              | Phường /Xä *                     |
| Việt Nam 👻                                                                                                    | Thành ph                     | iố Hà Nội                    | <ul> <li>Quận Ba Đình</li> </ul>     | Ŧ                                            | Phường Cống Vị 🔹                 |
| 1         3. Liên hệ ∨         Điện thoại cổ định: *         18001901                                                                       |                              | Fax:                         |                                      | Email: *<br>trucbnt@gma<br>Lưu ý: đây là ema | il.com                           |
| 4. Mã số thuế ∨<br>Mã số thuế: *                                                                                                    |                              |                              | Cư trú:*                             |                                              |                                  |
| 17112021001                                                                                                    |                              |                              | Có                                   |                                              | ×                                |
| 5. Giấy phép hoạt động/ Quyết định thàn<br>Số Giấy phép: *<br>17112021001                                                                   | ıh lập/ Giấy (               | CNÐKDN/CNÐT ↓<br>Ngày cấp: * |                                      | Nơi cấp: *                                   |                                  |
| 6. Lĩnh vực và hoạt động v<br>Lĩnh vực kinh doanh, hoạt động chính: *<br>A                                                                  |                              |                              |                                      |                                              |                                  |
| 7. Doanh thu v<br>Doanh thu năm gần nhất: *<br>Dưới 1 triệu USD                                                                             |                              |                              |                                      |                                              | ~ )                              |
| 8. Tổ chức: ↓<br>Loại hình tổ chức: *<br>Công ty cổ phần                                                                                    |                              |                              |                                      |                                              | v                                |

- Nhập "Tên chủ tài khoản": Tên đăng ký kinh doanh của tổ chức.

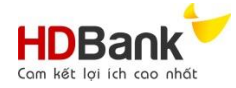

- Nhập "Điện thoại cố định" (Số ĐT bàn hoặc số Di động). KH có thể dùng dữ liệu này để "Truy vấn hồ sơ đã tạo" theo hướng dẫn tại Khoản 3 Điều này.
- Nhập "Email" để nhận thông báo cập nhật trạng thái hồ sơ mở TK Online.
- ii. Thông tin "Tổ chức mở tài khoản là chi nhánh/Đơn vị trực thuộc":

| Thông tin tổ chức                                                           |                                              |                                |                                          |
|-----------------------------------------------------------------------------|----------------------------------------------|--------------------------------|------------------------------------------|
| Hình thức tổ chức: <b>*</b>                                                 | ) Tổ chức mở tài khoản l                     | à chi nhánh/ Đơn vị trực thuộc |                                          |
| Thông tin tổ chức chủ tài khoản                                             |                                              |                                |                                          |
| Thông tin về tổ chức trực thuộc                                             |                                              |                                |                                          |
| 1. Tên ↓<br>Tên tổ chức trực thuộc: *                                       | Tên tiếng nước ngoài (nếu                    | i có): Tên viết tắt            |                                          |
| 2. Địa chỉ v<br>Địa chỉ trụ sở theo GCNĐKDN: *<br>Quốc gia: *<br>Việt Nam v | Tinh/Thành phố: *<br>Chọn tỉnh thành *       | Quận/Huyện: *                  | Phường /Xã *                             |
| Số nhà/ Đường: *                                                            |                                              |                                |                                          |
| Địa chỉ giao dịch: *<br><ul> <li>Giống địa chỉ trụ sở chính</li> </ul>      | 🔿 Khác                                       |                                |                                          |
| 3. Liên hệ 🗸                                                                |                                              |                                |                                          |
| Điện thoại cố định: *                                                       | Fax:                                         | Email: *                       | email nhận thông tin kích hoạt tài khoản |
|                                                                             |                                              |                                |                                          |
| 4. Mã số thuế ∨<br>Mã số thuế: *                                            |                                              | Cư trú: *                      | ×                                        |
| 5. Giấy phép hoạt động/ Quyết định t<br>Số Giấy phép : *                    | hành lập/ Giấy CNĐKDN/CNĐT 🗸<br>Ngày cấp : * | Nơi cấp : *                    |                                          |
| 6. Người đại diện hợp pháp của Tổ ch<br>Tên tổ chức trực thuộc: *           | ức trực thuộc : ↓<br>Ngày sinh: <b>*</b>     | Di động: *                     |                                          |
| Số CMND/HC: *                                                               | Ngày cấp: *                                  | Nơi cấp: *                     |                                          |
| 7. Doanh thu v<br>Doanh thu năm gần nhất: *<br>Chọn                         |                                              |                                | ~                                        |
| 8. Tổ chức:<br>Văn bản Ủy quyền số: *                                       |                                              |                                |                                          |
|                                                                             |                                              |                                |                                          |

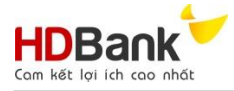

Đối với trường hợp KH đề nghị mở TK không có tư cách pháp nhân (Chi nhánh/Đơn vị trực thuộc/DNTN/HKD...): KH nhập thông tin công ty chủ quản ở tab "Tổ chức mở tài khoản là chi nhánh/Đơn vị trực thuộc".

#### iii. Thông tin tài khoản:

| Thông tin tài khoản                 |   |                                              | ^ |
|-------------------------------------|---|----------------------------------------------|---|
| Chi nhánh HDBank nơi mở tài khoản 🐱 |   | Địa chỉ:                                     |   |
| CHI NHÁNH PHÚ NHUẬN                 | Ŧ | 174 Phan Đăng Lưu, P.3, Q.Phú Nhuận, TP.HCM. |   |
| Loại tài khoản:                     |   | Loại tiền:                                   |   |
| Tài khoản thanh toán                | ~ | VND                                          | ~ |
|                                     |   |                                              |   |

- Bước 1: Chọn "Chi nhánh" phục vụ nhu cầu mở TKDN. Hệ thống sẽ cập nhật thông tin "Địa chỉ" chi nhánh tương ứng.
- Bước 2: Chọn "Loại tài khoản" của TKDN cần mở.
- Bước 3: Chọn "Loại tiền tệ" của TKDN cần mở.
- iv. Đăng ký sử dụng dịch vụ tiện ích liên quan tài khoản:

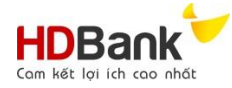

| Đã               | ing ký sử dụng các                             | : dịch vụ tiện ích l      | iên quan tài khoả          | in                 |                         |
|------------------|------------------------------------------------|---------------------------|----------------------------|--------------------|-------------------------|
| [1               | 1. Dịch vụ gửi nhận số phụ<br>. Tần suất nhận: | u tài khoản 🐱             |                            |                    |                         |
| (                | 🕨 Hàng ngày                                    | 🔿 Hàng tuần               | O Hàng tháng               | 🔵 Tuần suất        | khác                    |
| 2                | . Phương tiện gửi:                             |                           |                            |                    |                         |
| (                | 🕖 Tại quầy                                     | 🔿 Qua bưu điện:           |                            |                    |                         |
|                  | ) Swift                                        | 🔿 Email                   |                            |                    |                         |
| 2.               | Đăng ký sử dụng kênh giao                      | o dịch điện tử (eBanking) | v                          |                    |                         |
| Chọ              | n dịch vụ: *                                   |                           |                            |                    |                         |
| <mark>-</mark> 1 | nternet Banking/Mobile Ba                      | anking                    |                            |                    |                         |
| S                | ố tài khoản đăng ký: tài kh                    | noản thanh toán mở theo   | đề nghị này và tài khoản   | ső <u>11111</u>    |                         |
| ŀ                | lạn mức eBanking + Tất cả                      | à tài khoản và Người dùng | g tại thời điểm đăng ký:   |                    |                         |
|                  | Theo tài khoản                                 | Hạn mức ngày :            | 1.000.000.000              |                    |                         |
|                  | Theo Người dùng                                | Hạn mức giao d            | lịch:                      | 1.000.000.000      |                         |
|                  |                                                | Hạn mức ngày:             |                            | 1.000.000.000      |                         |
| Phư              | ơng thức duyệt:                                |                           |                            |                    |                         |
| (                | Duyệt đơn cấp: một ng                          | ười tạo lệnh và một ngườ  | ri duyệt lệnh.             |                    |                         |
|                  | Duyệt đa cấp: một ngườ                         | ời tạo lệnh và nhiều ngườ | vi tham gia duyệt lệnh the | eo thứ tự cấp duyệ | ēt.                     |
|                  | Duyệt chéo: một người                          | tạo lệnh và nhiều người t | tham gia duyệt lệnh khôr   | ng theo thứ tự cấp | duyệt.                  |
| <u>~</u> :       | SMS Banking (Biến động số                      | ő dư TK)                  |                            |                    |                         |
| Tài              | khoản                                          |                           |                            |                    | Danh sách số điện thoại |
| Tài              | khoản thanh toán mở the                        | eo đề nghị này            |                            |                    | 0909100992              |
| <u>~</u>         | Liên Kết Trực Tuyến HDBa                       | nk + Misa                 |                            |                    |                         |
|                  | 🔵 Hạn mức: Theo hạn mú                         | rc eBanking đang sử dụng  | g                          |                    |                         |
| (                | 🕨 Người dùng: Các User đ                       | đăng ký eBanking theo ph  | iếu đề nghị này            |                    |                         |

- Chọn Dịch vụ gửi nhận số phụ tài khoản.
- Chọn **Đăng ký sử dụng kênh giao dịch điện tử**: Internet Banking/Mobile Banking/SMS Banking và Liên kết trực tuyến HDBank + Misa.
- Nếu thông tin đăng ký đã phù hợp với nhu cầu KH thì KH không cần tải mẫu "Phiếu đăng ký dịch vụ eBanking" để điền thêm thông tin.
- Nếu thông tin đăng ký chưa phù hợp nhu cầu KH thì KH tải mẫu "Phiếu đăng ký dịch vụ eBanking" để đăng ký thông tin phù hợp nhu cầu.
- v. Thông tin FATCA:

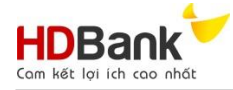

| ۵      | - |    |  |       |   |
|--------|---|----|--|-------|---|
| <br>nn |   | ТΠ |  | · • • |   |
|        |   |    |  |       | - |

Tổ chức được thành lập tại Hoa Kỳ/ hoạt động tại Hoa kỳ hoặc theo luật Hoa Kỳ/ Tổ chức có ít nhất 01 người kiểm soát (\*) là công dân hoặc thường trú nhân Hoa Kỳ/ Tổ chức tài chính ngoài Hoa Kỳ theo quy định của FATCA?

| Vác nhận dấu biệ                        |                                                                                         | Mãu hiểu nhải đĩan                                                                                                 | Xác nhận cung cấp thông tin                                                                              |                           |  |
|-----------------------------------------|-----------------------------------------------------------------------------------------|----------------------------------------------------------------------------------------------------|----------------------------------------------------------------------------------------------------|---------------------------|--|
| Xac miğir üdü me                        |                                                                                         | Mad bled phar dien                                                                                                 | Có                                                                                                    | Không                     |  |
| Tổ chức được thà<br>theo luật Hoa Kỳ    | nh lập tại Hoa Kỳ/hoạt động tại Hoa Kỳ hoặc                                             | Mẫu W-9                                                                                                    | • 0                                                                                                    |                           |  |
| Tổ chức có ít nhất<br>thường trú nhân l | :01 người kiểm soát (*) là công dân hoặc<br>Hoa Kỳ                                      | Mẫu W -8BEN-E: Áp dụng cho tổ chức Mẫu W-9: Áp dụng cho người kiểm soát là công<br>dân hoặc thường trú nhân Hoa Kỳ | Đồng ý để HDBank báo cáo thông t<br>về tài khoản của Chúng tôi mở tạ<br>HDBank cho sở thuế vụ Hoa Kỳ (IR |                           |  |
| Tổ chức tài chính<br>lòng chọn một tro  | ngoài Hoa Kỳ theo quy định của FATCA, vui<br>ng các trạng thái tuân thủ FATCA dưới đây: | Mẫu W -8BEN-E                                                                                                    | va N                                                                                                    | IHNN                      |  |
| ) Không phải là ba                      | đối tượng nêu trên                                                                      |                                                                                                    |                                                                                                    |                           |  |
|                                         |                                                                                         | 1.2.2.1.1.2.7.1A.6.100.1                                                                                           |                                                                                                    | 2                         |  |
| (*) Chủ tài khoản                       | ; ca nhan khác chi phối hoạt động, th                                                   | ụ hướng của tài khoản; cả nhân năm giữ tù                                                                          | 10% von dieu le                                                                                          | của khách<br>địah tinh đị |  |

- Hệ thống mặc định câu trả lời cho câu hỏi "Tổ chức được thành lập tại Hoa Kỳ/hoạt động tại Hoa kỳ hoặc theo luật Hoa Kỳ/Tổ chức có ít nhất 01 người kiểm soát (\*) là công dân hoặc thường trú nhân Hoa Kỳ. Tổ chức tài chính ngoài Hoa Kỳ theo quy định của FATCA?" là giá trị "Không". Tương ứng với 2 giá trị:
  - Xác nhận cung cấp thông tin là "Có".
  - Không phải là ba đối tượng nêu trên.
- Nếu KH "Xác nhận dấu hiệu Hoa Kỳ theo FATCA" thì:
  - Chọn câu trả lời cho câu hỏi "Tổ chức được thành lập tại Hoa Kỳ/hoạt động tại Hoa kỳ hoặc theo luật Hoa Kỳ/Tổ chức có ít nhất 01 người kiểm soát (\*) là công dân hoặc thường trú nhân Hoa Kỳ. Tổ chức tài chính ngoài Hoa Kỳ theo quy định của FATCA?" là giá trị "Có"; đồng thời tải và điền thông tin vào "Mẫu biểu phải điền" (nếu có) tương ứng với loại xác nhận vừa chọn.
  - Chọn "Xác nhận cung cấp thông tin" là "Có".
- vi. Thông tin Chủ sở hữu hưởng lợi:

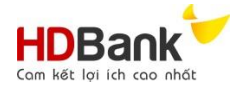

| ân nắm giữ trực tiếp hoặc giá                                                                                                    | án tiếp từ 25% vốn điều lệ của tổ chú                                                                                                    | irc                                                                                                    |                  |             |
|----------------------------------------------------------------------------------------------------|----------------------------------------------------------------------------------------------------|----------------------------------------------------------------------------------------------------|------------------|-------------|
| Thông tin cá nhân 😼                                                                                                    |                                                                                                    |                                                                                                    |                  |             |
| Họ tên: *                                                                                                    | CMND/CCCD/Hộ chiếu: *                                                                                                    | Ngày cấp: *                                                                                                    | Nơi cấp: *       |             |
|                                                                                                    |                                                                                                    | Ē                                                                                                    |                  |             |
| Ngày sinh: *                                                                                                    |                                                                                                    | Quốc tịch: *                                                                                                    |                  |             |
|                                                                                                    |                                                                                                    | Chọn                                                                                                    |                  |             |
| Địa chỉ thường trú: *                                                                                                    |                                                                                                    |                                                                                                    |                  |             |
|                                                                                                    |                                                                                                    |                                                                                                    |                  |             |
| Địa chỉ liên lạc: *                                                                                                    |                                                                                                    |                                                                                                    |                  |             |
|                                                                                                    |                                                                                                    |                                                                                                    |                  |             |
|                                                                                                    |                                                                                                    |                                                                                                    |                  |             |
| Thông tin liên quan tới sỡ hữu                                                                                                    | v                                                                                                    |                                                                                                    |                  |             |
| Di động: *                                                                                                    | Nghề nghiệp                                                                                                    | ):                                                                                                    | Chức vụ:         |             |
|                                                                                                    |                                                                                                    |                                                                                                    |                  |             |
| Tỷ lệ sở hữu: *                                                                                                    |                                                                                                    |                                                                                                    | Sở hữu: *        |             |
|                                                                                                    |                                                                                                    |                                                                                                    | 🔿 Trực tiếp      | 🦲 Gián tiếp |
| Số giấy CNĐKDN/QĐTL/GPH<br>Quốc gia đặt trụ sở chính củ                                                                                                    | Ð:<br>a Tổ chức:                                                                                                    | Chọn                                                                                                    |                  |             |
| Số giấy CNĐKDN/QĐTL/GPH<br>Quốc gia đặt trụ sở chính củ<br>nhân khác chi phối hoạt động c                                                                                                    | Đ:<br>a Tổ chức:<br>của tài khoản hoặc thụ hưởng từ giao<br>Chông                                                                                                 | Chọn + Thêm thông tin o dịch: *                                                                                          |                  |             |
| Số giấy CNĐKDN/QĐTL/GPH<br>Quốc gia đặt trụ sở chính củ<br>nhân khác chi phối hoạt động c<br>:ó<br>Cá nhân/ Cá nhân khác chi phối<br>o tên: *                                                                                                    | E:<br>a Tổ chức:<br>của tài khoản hoặc thụ hưởng từ giac<br>○ Không<br>i ↓<br>CMND/CCCD/Hô chiếu: ★                                                               | Chọn  Thêm thông tin o dịch: *  Ngày cấo: *                                                                              | Nơi cấn: *       |             |
| Số giấy CNĐKDN/QĐTL/GPH<br>Quốc gia đặt trụ sở chính củ<br>nhân khác chi phối hoạt động c<br>:ó<br>Cá nhân/ Cá nhân khác chi phối<br>ọ tên: <b>*</b><br>E                                                                                                | <ul> <li>E:</li> <li>a Tổ chức:</li> <li>của tài khoản hoặc thụ hưởng từ giac</li> <li>Chông</li> <li>i ↓</li> <li>CMND/CCCD/Hộ chiếu: *</li> <li>5245</li> </ul> | Chọn + Thêm thông tin o dịch: * Ngày cấp: * 10/11/2021                                                                   | Nơi cấp: *       |             |
| Số giếy CNĐKDN/QĐTL/GPH<br>Quốc gia đặt trụ sở chính củ<br>nhân khác chi phối hoạt động c<br>Có<br>Cá nhân/ Cá nhân khác chi phối<br>ọ tên: *<br>E<br>gày sinh: *                                                                                        | E):<br>a Tổ chức:<br>của tài khoản hoặc thụ hưởng từ giac<br>○ Không<br>i ↓<br>CMND/CCCD/Hộ chiếu: *<br>5245                                                      | Chọn     Chọn     Thêm thông tin o dịch: *     Ngày cấp: *     @ 02/11/2021     Quốc tịch: *                             | Nơi cấp: *<br>HG |             |
| Số giếy CNĐKDN/QĐTL/GPH<br>Quốc gia đặt trụ sở chính củ<br>nhân khác chi phối hoạt động đ<br>:ó<br>Cá nhân/ Cá nhân khác chi phối<br>ọ tên: *<br>E<br>gày sinh: *                                                                                        | E:<br>a Tổ chức:<br>của tài khoản hoặc thụ hưởng từ giac<br>○ Không<br>i ↓<br>CMND/CCCD/Hộ chiếu: *<br>5245                                                       | Chọn     Chọn     Thêm thông tin o dịch: *     Ngày cấp: *                                                               | Nơi cấp: *       |             |
| Số giếy CNĐKDN/QĐTL/GPH<br>Quốc gia đặt trụ sở chính củ<br>nhân khác chi phối hoạt động c<br>:ó<br>Cá nhân/ Cá nhân khác chi phối<br>o tên: *<br>E<br>gày sinh: *                                                                                        | E:<br>a Tổ chức:<br>của tài khoản hoặc thụ hưởng từ giac<br>Không<br>i v<br>CMND/CCCD/Hộ chiếu: *<br>5245                                                         | Chọn     Chọn     Thêm thông tin o dịch: *      Ngày cấp: *      @ 02/11/2021      Quốc tịch: *      VIỆT NAM            | Nơi cấp: *       |             |
| Số giấy CNĐKDN/QĐTL/GPH<br>Quốc gia đặt trụ sở chính củ<br>nhân khác chi phối hoạt động c<br>:6<br>Cá nhân/ Cá nhân khác chi phối<br>ọ tên: *<br>E<br>gây sinh: *<br>iii 04/11/1999<br>ia chỉ thường trứ: *                                              | E:<br>a Tổ chức:<br>của tài khoản hoặc thụ hưởng từ giac<br>○ Không<br>i ↓<br>CMND/CCCD/Hộ chiếu: *<br>5245                                                       | Chọn     Thêm thông tin o dịch: *     Ngày cấp: *                                                                        | Nơi cấp: *<br>HG |             |
| Số giấy CNĐKĐN/QĐTL/GPH<br>Quốc gia đặt trụ sở chính củ<br>nhân khác chi phối hoạt động c<br>:ó<br>Cá nhân/ Cá nhân khác chi phối<br>ọ tên: *<br>E<br>gày sinh: *<br>iii 04/11/1999<br>ia chỉ thường trú: *<br>123 DC<br>ia chỉ liên lac: *              | E:<br>a Tổ chức:<br>của tài khoản hoặc thụ hưởng từ giac<br>○ Không<br>i ♥<br>CMND/CCCD/Hộ chiếu: *<br>5245                                                       | Chọn     Chọn     Thêm thông tin o dịch: *     Ngày cấp: *     @ 02/11/2021     Quốc tịch: *     ViệT NAM                | Nơi cấp: *<br>HG |             |
| Số giếy CNĐKDN/QĐTL/GPH<br>Quốc gia đặt trụ sở chính củ<br>nhân khác chi phối hoạt động đ<br>:ó<br>Cá nhân/ Cá nhân khác chi phối<br>ọ tên: *<br>E<br>gày sinh: *<br>iii 04/11/1999<br>ia chỉ thường trú: *<br>123 DC<br>ia chỉ liên lạc: *              | E:<br>a Tổ chức:<br>của tài khoản hoặc thụ hưởng từ giac<br>CMND/CCCD/Hộ chiếu: ★<br>5245                                                                         | Chọn     Chọn     Thêm thông tin o dịch: *     Ngày cấp: *     @ 02/11/2021     Quốc tịch: *     ViệT NAM                | Nơi cấp: *<br>HG |             |
| Số giếy CNĐKDN/QĐTL/GPH<br>Quốc gia đặt trụ sở chính củ<br>nhân khác chi phối hoạt động đ<br>:6<br>Cá nhân/ Cá nhân khác chi phối<br>o tên: *<br>E<br>gày sinh: *<br>E<br>iii 04/11/1999<br>ia chỉ thường trú: *<br>123 DC<br>ia chỉ liên lạc: *<br>14CD | E:<br>a Tổ chức:<br>của tài khoản hoặc thụ hưởng từ giac<br>CMND/CCCD/Hộ chiếu: ★<br>5245<br>Nghề nghiệp: ★                                                       | Chọn     Chọn     thêm thông tin o dịch: *     Ngày cấp: *     @ 02/11/2021     Quốc tịch: *     VIỆT NAM     Chức vụ: * | Nơi cấp: *<br>HG |             |

Tại màn hình này có 2 khoản mục KH cần khai báo:

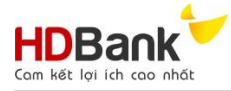

- Hệ thống mặc định là "Không".
- Nếu KH chọn "Có" sẽ tiếp tục nhập thông tin tại màn hình chi tiết như trên

Lưu ý: Trong trường hợp KH có nhu cầu khai báo thêm thông tin chi tiết bấm vào nút **"Thêm thông tin"** để thêm trường thông tin cần nhập.

- Màn hình chi tiết của mục "1. Cá nhân nắm giữ trực tiếp hoặc gián tiếp 25% trở lên vốn điều lệ của pháp nhân đó" và mục "2. Cá nhân khác chi phối hoạt động của tài khoản hoặc thụ hưởng từ giao dịch" thể hiện giống nhau: KH nhập đầy đủ thông tin người thụ hưởng.

#### vii. Thông tin về thỏa thuận nhận ủy thác, ủy quyền:

| Thông tin về thỏa thuận nhận ủy thác                          | , ủy quyền                           |                            |                             | ^ |
|---------------------------------------------------------------|--------------------------------------|----------------------------|-----------------------------|---|
| Khách hàng có tham gia thỏa thuận ủy thác, ủy quyền đó        | ối với việc quản lý và sử dụng tiền, | , tài sản ? *              |                             |   |
| ● Có                                                          | 🔘 Không                              |                            |                             |   |
| 1. Thông tin của tổ chức, cá nhân ủy thác, ủy quyền           |                                      |                            |                             | ^ |
| Thông tin tổ chức/cá nhân 🗸                                   |                                      |                            |                             |   |
| Họ tên đầy đủ: *                                              | Tên tiếng anh:                       |                            | Tên viết tắt:               |   |
| RF                                                            | TG                                   |                            | нү                          |   |
| Số CMND/Hộ chiếu/Thẻ căn cước (nếu là cá nhân): *             |                                      |                            |                             |   |
| 12345566                                                      |                                      |                            |                             |   |
| Số Giấy CNĐKDN/CNĐT/Quyết định thành lập/Giấy ph              | nép hoạt động (nếu là tổ chức) *     |                            |                             |   |
| QEETY7                                                        |                                      |                            |                             |   |
| Địa chỉ thường trú *                                          |                                      |                            |                             |   |
| 1234 GHT                                                      |                                      |                            |                             |   |
| Thông tin tài sản v<br>Loại tài sản được ủy thác, ủy quyền: * | G                                    | iá trị tài sản ủy thác, ủy | / quyền: *                  |   |
| BDS                                                           |                                      | 1354665                    |                             |   |
|                                                               |                                      |                            |                             |   |
| — Ủy thác, ủy quyền 🗸                                         |                                      |                            |                             |   |
| Nội dung/phạm vi ủy thác, ủy quyền: *                         | N                                    | lgày, tháng, năm của và    | in bản ủy thác, ủy quyền: * |   |
| 34                                                            |                                      | 01/11/2021                 |                             |   |
| Số định danh của ủy thác, ủy quyền do cơ quan nh              | à nước có thẩm quyền cấp (nếu có     | ó):                        |                             |   |
| 23244                                                         |                                      |                            |                             |   |
| Tên của người hưởng lợi và cá nhân, tổ chức có liêr           | quan (nếu có):                       |                            |                             |   |
| RY77777U                                                      |                                      |                            |                             |   |
|                                                               |                                      |                            |                             |   |
|                                                               |                                      |                            |                             |   |
|                                                               |                                      |                            |                             |   |

- Hệ thống mặc định là "Không".
- Nếu KH chọn "Có" sẽ tiếp tục nhập thông tin tại màn hình chi tiết như trên

viii. Thông tin Người đại diện pháp luật/Người đại diện hợp pháp:

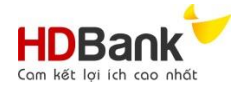

Т

| Thông tin đại diện 🗸                               |                                        |                    |                      |
|----------------------------------------------------|----------------------------------------|--------------------|----------------------|
| lọ tên: *                                          | CMND/CCCD/Hộ chiếu: *                  | Ngày cấp: *        | Nơi cấp: *           |
| ED                                                 | 254568                                 | 03/11/2021         | TG                   |
| gày sinh: *                                        | Di động: *                             | Quốc tịch: *       | Chức vụ: *           |
| 09/11/1967                                         | 0909100885                             | VIỆT NAM           | * TGD                |
| nail: *                                            |                                        | Nghề nghiệp:       |                      |
| trucbnt1@hdbank.com.vn                             |                                        |                    |                      |
| uyết định bổ nhiệm số:                             |                                        | Thuộc đối tượng: * |                      |
|                                                    |                                        | Người cư trú       | 🔿 Người không cư trú |
|                                                    |                                        |                    |                      |
| ja chi dang ky thường tru/Địa                      | chí nơi đàng kỳ cư trù ở nước ngoài: * |                    |                      |
| 123 00                                             |                                        |                    |                      |
| ơi ở hiện tại/nơi đăng ký cư tr                    | ú tại Việt Nam: *                      |                    |                      |
| 123 db                                             |                                        |                    |                      |
|                                                    |                                        |                    |                      |
| Thông tin đại diện 🗸                               |                                        |                    |                      |
| y quyền:                                           |                                        |                    |                      |
| ) có                                               | Không                                  |                    |                      |
| ăn bản Ủy quyền số:                                |                                        | Ngày:              |                      |
| 123                                                |                                        | 04/11/2021         |                      |
|                                                    |                                        |                    |                      |
| Đăng ký sử dụng kênh giao d                        | ịch điện tử (eBanking): 🗸              |                    |                      |
| 🖲 Đăng ký                                          | 🔵 Không đăng ký                        |                    |                      |
| Dăng kir                                           |                                        |                    |                      |
| Chỉ xem thông tin                                  | 🔿 Tao lênh                             | Duvêt              |                      |
|                                                    | Tên nhóm:                              | U DO, CL           | ên đăng nhập:        |
| Duvêt giao dich cấn:                               | ren nom.                               |                    | 123                  |
| Duyệt giao dịch cấp:                               | E                                      |                    |                      |
| Duyệt giao dịch cấp:<br>A                          | E                                      |                    |                      |
| Duyệt giao dịch cấp:<br>A<br>Phương thức xác thực: | E Hard Token CR OTP pång cao           |                    |                      |

 Nhập thông tin "Người đại diện theo pháp luật/Người đại diện hợp pháp" tại tất cả các trường có hoa thị (\*).

**Lưu ý:** Trường "Di động" là số điện thoại được mặc định dùng để nhận thông tin xác thực từ HDBank".

- Thông tin ủy quyền:
  - Hệ thống mặc định là "Không".
  - Nếu Người đại diện hợp pháp là người được ủy quyền: KH chọn giá trị "Có" đồng thời nhập các thông tin tương ứng. Dữ liệu người được ủy quyền sẽ được hệ thống HDBank để trích xuất vào giấy ủy quyền theo mẫu của HDBank.

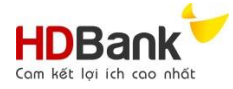

- Nếu KH sử dụng mẫu giấy ủy quyển theo mẫu của HDBank: KH tải mẫu tại bước cuối cùng để điền các thông tin còn thiếu và thực hiện các thủ tục ủy quyền theo quy định.
- Nếu KH sử dụng mẫu ủy quyền sẵn có của KH: KH đính kèm mẫu ủy quyền của KH và thực hiện ký số (nếu có) tại bước cuối cùng.
- Đăng ký sử dụng kênh giao dịch điện tử eBanking:
  - Nếu KH chọn đăng ký sử dụng dịch vụ tại tiết iv điểm a Khoản 2 Điều II Phụ lục này thì KH khai báo thông tin tương ứng tại các trường này.
    - Nếu thông tin đăng ký đã phù hợp với nhu cầu Khách hàng thì KH không cần tải mẫu "Phiếu đăng ký sử dụng dịch vụ eBanking" để điền thêm thông tin.
    - Nếu thông tin đăng ký chưa phù hợp nhu cầu Khách hàng thì KH tải mẫu "Phiếu đăng ký dịch vụ eBanking" để đăng ký thông tin phù hợp nhu cầu.
  - Nếu KH không chọn đăng ký sử dụng dịch vụ tại tiết iv điểm a Khoản 2 Điều II Phụ lục này: KH bỏ qua thông tin.
- Nếu KH có nhu cầu đăng ký chữ ký mẫu và mẫu dấu sẽ đăng ký tại đây.
- Nếu tổ chức có nhiều "Người đại diện theo pháp luật/Người đại diện hợp pháp": KH bấm vào nút "Thêm thông tin" để thêm trường thông tin cần nhập.

#### ix. Thông tin Kế toán trưởng/Phụ trách kế toán:

| ng tin Kế toán trưởng/ Phụ                                                                              | trách kế toán          |                    |                      |
|----------------------------------------------------------------------------------------------------|------------------------|--------------------|----------------------|
| Thêm thông tin người đại c                                                                              | iện 🗸                  |                    |                      |
| Họ tên: *                                                                                               | CMND/CCCD/Hộ chiếu: *  | Ngày cấp: *        | Nơi cấp: *           |
| RT                                                                                                    | 3256                   | iii 03/11/2021     | DE                   |
| Ngày sinh: *                                                                                            | Di động: *             | Quốc tịch: *       | Nghề nghiệp:         |
| 04/11/1981                                                                                              | 0909100885             | VIỆT NAM           | * KTT                |
| Quyết định bổ nhiệm số:                                                                                 |                        | Thuộc đối tượng: * |                      |
| 456                                                                                                    |                        | Người cư trú       | 🔿 Người không cư trú |
| 123TY<br>Nơi ở hiện tại/nơi đăng ký cu                                                                  | r trú tại Việt Nam : * |                    |                      |
| 14518                                                                                                   |                        |                    |                      |
|                                                                                                    |                        |                    |                      |
| Thông tin đại diện 🗸                                                                                    |                        |                    |                      |
| Thông tin đại diện 🗸 —<br>Ủy quyền: *                                                                   |                        |                    |                      |
| <ul> <li>Thông tin đại diện ∨</li> <li>Ủy quyền: *</li> <li>O</li> </ul>                                | ) Không                |                    |                      |
| <ul> <li>Thông tin đại diện v</li> <li>Ủy quyền: *</li> <li>Có</li> <li>Văn bản Ủy quyền số:</li> </ul> | ⊃ Không                | Ngày:              |                      |

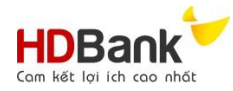

| Đăng ký sử dụng kênh giao | o dịch điện tử (eBanking): | v                  | _           |                |  |
|---------------------------|----------------------------|--------------------|-------------|----------------|--|
| 🖲 Đăng ký                 |                            | 🔵 Không đăng ký    |             |                |  |
| Đăng ký:                  |                            |                    |             |                |  |
| 🔘 Chỉ xem thông tin       |                            | 🖲 Tạo lệnh         | 🔵 Duyệt     |                |  |
| Duyệt giao dịch cấp:      |                            | Tên nhóm:          |             | Tên đăng nhập: |  |
| 234                       |                            | 13                 |             | 45             |  |
| Phương thức xác thực:     |                            |                    |             |                |  |
| ◯ SMS OTP                 | 🦲 Hard Tol                 | en CR OTP nâng cao |             |                |  |
| 🔵 Chữ ký số               | O HDBank                   | OTP nâng cao       |             |                |  |
|                           |                            |                    |             |                |  |
|                           |                            | + Thêr             | n thông tin |                |  |
|                           |                            |                    |             |                |  |
|                           |                            | Hủy                | Tiếp tục    |                |  |

- Nhập thông tin "Kế toán trưởng/Phụ trách kế toán" tại tất cả các trường có hoa thị (\*).
- Thông tin ủy quyền:
  - Hệ thống mặc định là "Không".
  - Nếu Người phụ trách kế toán là người được ủy quyền: KH chọn giá trị "Có" đồng thời nhập các thông tin tương ứng. Dữ liệu người được ủy quyền sẽ được hệ thống HDBank để trích xuất vào giấy ủy quyền theo mẫu của HDBank.
    - Nếu KH sử dụng mẫu giấy ủy quyển theo mẫu của HDBank: KH tải mẫu tại bước cuối cùng để điền các thông tin còn thiếu và thực hiện các thủ tục ủy quyền theo quy định.
    - Nếu KH sử dụng mẫu ủy quyền sẵn có của KH: KH đính kèm mẫu ủy quyền của KH và thực hiện ký số (nếu có) tại bước cuối cùng.
- Đăng ký sử dụng kênh giao dịch điện tử eBanking:
  - Nếu KH chọn đăng ký sử dụng dịch vụ tại tiết iv điểm a Khoản 2 Điều II Phụ lục này thì KH khai báo thông tin tương ứng tại các trường này.
    - Nếu thông tin đăng ký đã phù hợp với nhu cầu Khách hàng thì KH không cần tải mẫu "Phiếu đăng ký sử dụng dịch vụ eBanking" để điền thêm thông tin.
    - Nếu thông tin đăng ký chưa phù hợp nhu cầu Khách hàng thì KH tải mẫu "Phiếu đăng ký dịch vụ eBanking" để đăng ký thông tin phù hợp nhu cầu.
  - Nếu KH không chọn đăng ký sử dụng dịch vụ t tiết iv điểm a Khoản 2 Điều II Phụ lục này: KH bỏ qua thông tin.
- Nếu KH có nhu cầu đăng ký chữ ký mẫu sẽ đăng ký tại đây.
- Nếu tổ chức có nhiều "Kế toán trưởng/Phụ trách kế toán": KH bấm vào nút "Thêm thông tin" để thêm trường thông tin cần nhập.

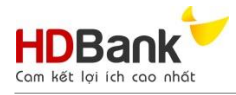

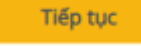

để chuyển qua bước tiếp theo. Hệ thống hiện

x. **Hoàn tất:** KH bấm cảnh báo:

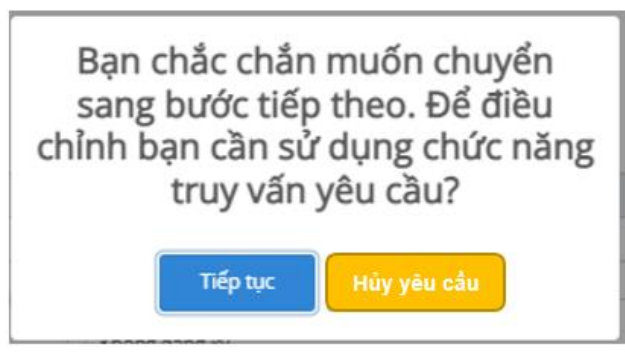

- Trong trường hợp KH đồng ý thông tin đã nhập: KH bấm "Tiếp tục" để hệ thống chuyển sang bước tiếp theo.
- Trong trường hợp KH cần chỉnh sửa thông tin đã nhập: KH bấm "Hủy yêu cầu" để chỉnh sửa lại thông tin.

Lưu ý: Đối với các trường dữ liệu sử dụng chức năng **"Thêm thông tin"** (Chủ sở hữu hưởng lợi, cá nhân ủy thác/ ủy quyền, người đại diện hợp pháp, kế toán trưởng/ người phụ trách kế toán, ...), KH sử dụng chức năng:

| nân 1/ Chủ sỡ hữu 1                          |                                                                        |                                              | Xóa                       |  |  |
|----------------------------------------------|------------------------------------------------------------------------|----------------------------------------------|---------------------------|--|--|
| : Để hủy b<br>: Để chỉnh<br>hống chỉ hiện th | ỏ toàn bộ thông tin ở<br>1 sửa các trường thôn<br>1ông tin đang cần ch | đã nhập.<br>g tin đã nhập sai. K<br>ỉnh sửa. | hi bấm vào nút 💶          |  |  |
| ing tin Người đại diện pháp luật/ N          | gười đại diện hợp pháp của chủ tài khoản 🤿                             | phap                                         |                           |  |  |
| Thông tin đại diện 🐱                         |                                                                        |                                              |                           |  |  |
| io tên: *                                    | CMND/CCCD/Hộ chiếu: *                                                  | Ngày cấp: *                                  |                           |  |  |
| Industrial - Chined SUA - L2                 | CIMIND INDUFCT - CHINH SUA - L2                                        |                                              | Children t                |  |  |
| Vgay sinh: *                                 | DD NDDRI 1 - CHINH SUA 12                                              | Quốc tích: *                                 |                           |  |  |
|                                              | DO NODELI - CHINH SUA - LZ                                             |                                              | CVINDOPET- CHINH SUA - LZ |  |  |
| imail: *                                     |                                                                        | Nghē nghiệp:                                 |                           |  |  |
| EMAIL NDDPL1- CHINH SUA - L2                 |                                                                        | NN NDDPLT- CHINH SUA - L2                    |                           |  |  |
| Quyết định bố nhiệm số:                      |                                                                        | Thuộc đối tượng: *                           |                           |  |  |
| BN NDDPET- CHINH SUA - L2                    |                                                                        | Người cư tru                                 | Người không cư tru        |  |  |
| Địa chỉ đăng ký thường trú/Địa chỉ           | nơi đăng ký cư trú ở nước ngoài: *                                     |                                              |                           |  |  |
| DCDK NDDPL1 - CHINH SUA - L2                 |                                                                        |                                              |                           |  |  |
| Nơi ở hiện tại/nơi đăng ký cư trú tạ         | i Việt Nam: *                                                          |                                              |                           |  |  |
| DCLL NDDPL1 - CHINH SUA - L2                 |                                                                        |                                              |                           |  |  |
| Thông tin đại diện 🐱                         |                                                                        |                                              |                           |  |  |
| ốố Thị thực nhập cảnh:                       |                                                                        | Thời hạn thị thực:                           |                           |  |  |
| THI THUC - CHINH SUA - L2                    |                                                                        | B 08/12/2021                                 |                           |  |  |
| Ủy quyền:                                    |                                                                        |                                              |                           |  |  |
| Có 💿 Khở                                     | ông                                                                    |                                              |                           |  |  |
|                                              |                                                                        |                                              |                           |  |  |
| Đăng ký sử dụng kênh giao dịch đ             | fiện tử (eBanking): 👻                                                  |                                              |                           |  |  |

🧷 Cập nhật

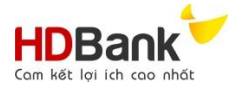

Bước 2:

Sau khi hoàn tất chỉnh sửa, KH bấm *contraction* hoặc *hoặc* dễ quay về màn hình hiện tại.

- : Để xác nhận hoàn tất việc chỉnh sửa.
  - : Để hủy bỏ các thông tin vừa chỉnh sửa.
- b. Bước 2: Hoàn tất hồ sơ

#### i. Màn hình dành cho Khách hàng ký điện tử

|                | Điền thông tin vào mẫu biểu                                                                                                    | Hoàn thành                         |          |
|----------------|----------------------------------------------------------------------------------------------------|------------------------------------|----------|
| 🖌 Ký đ         | liện tử                                                                                                    |                                    |          |
| Với h<br>dẫn ( | ình thức này, Quý Khách được vận hành tải khoản mà không phải cung cấp bộ hồ sơ mở tài khoản bản gốc cho HDBani<br>của HDBank.                                                                                        | c khi hoàn tất các bước thủ tục th | eo hướng |
| STT            | Danh sách hồ sơ mở tài khoản                                                                                                    | Mời tải xuống                      | Tải lên  |
| 1              | Giấy đề nghị kiêm hợp đồng mở và sử dụng tài khoản tiền gửi thanh toán (*) - File cần ký điện tử<br>MB.02- QD.DV/CSKT.09 kèm Phụ lục điều khoản điều kiện MB.05.A-QD.DV/CSKT.09                                       | â                                  | Ký số    |
| 2              | Giấy ủy quyền<br>Mẫu : 9. 05.HD-MB.07.A-QLTMTTTM - Giay uy quyen - Danh cho Chu tai khoan.doc<br>Mẫu : 9. 05.HD-MB.07.A-QLTMTTTM - Giay uy quyen - Danh cho Ke toan truong.doc                                        | ۵.۵                                | Ký số    |
| 3              | Quyết định Ủy quyền áp dụng trong trường hợp Chi nhánh Công ty/Văn phòng đại diện trực thuộc Công ty mở tài<br>khoản<br>Mẫu :10. 05.HD-MB.07.B-QLTMTTTM - Quyet dinh uy quyen.doc                                     |                                    | Ký số    |
| 4              | Quyết định/ giấy phép thành lập, Giấy chứng nhận ĐKKD/ĐKHĐ/CNĐT, Giấy chứng nhận ĐK thuế (nếu mã số thuế khỉ<br>trùng với GCNĐKKD, Giấy tờ về mẫu dấu                                                                 | ông                                | Ký số    |
| 5              | Quyết định bổ nhiệm của Người đại diện hợp pháp/Kế toán trưởng/Người được kế toán trưởng ủy quyền                                                                                                    |                                    | Ký số    |
| 6              | CMND của các thành viên liên quan                                                                                                    |                                    | Ký số    |
| 7              | Phiếu đăng ký sử dụng dịch vụ eBanking (Internet Banking, Mobile Banking, SMS Banking)<br>Mẫu : F02- P.DV-CSKT 26- MB dang ky dịch vụ eBanking danh cho KHDN.doc<br>Mẫu : MB01-Giay de nghi dang ky dịch vụ idoc.docx |                                    | Ký số    |
| 8              | Văn bản khai báo FATCA W-9, Văn bản khai báo FATCA W-8BEN-E (*) - File cần ký điện tử                                                                                                    |                                    | Ký số    |

#### Thông báo :

Quý khách vui lòng cài đặt phần mềm nhận diện chữ ký số (Plugin) tại đảy.

Sau khi hoàn tất cài đặt Plugin, tiếp tục thực hiện ký số để hoàn thành "Mở TKTT doanh nghiệp online" tại đường link đã được gửi đến email.

Mọi thắc mắc Quý Khách vui lòng liên hệ hotline để được hỗ trợ: 1900 6060. Trân trọng cảm ơn Quý khách đã sử dụng dịch vụ của HDBank.: 1900 6060. Trân trọng cám ơn Quý Khách đã sử dụng dịch vụ của HDBank.

Trân trọng

🔲 Tôi đã đọc và đồng ý với Điều khoản, điều kiện về mở và sử dụng tài khoản thanh toán tại HDBank

Hoàn thành

ii. Màn hình dành cho Khách hàng không ký điện tử

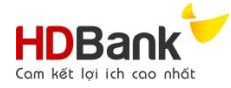

|           | ninn thức nay, Quy khách chỉ duộc vận nănh tai khoan khi da cũng tạp hó số mô tại khoan ban gốc hoặc bổ súng                                                                                                    | no so mo tai knoan co ky so sau o         | 2.             |
|-----------|----------------------------------------------------------------------------------------------------|-------------------------------------------|----------------|
| п         | Danh sách hồ sơ mở tài khoản                                                                                                    | Mời tải xuống                             | Tải lêr        |
| é         | Giấy đề nghị kiểm hợp đồng mở và sử dụng tài khoản tiền gửi thanh toán ( <sup>14</sup> ) - File cần ký điện tử<br>MB.02- QB.DWCSKT.09 kèm Phụ lục điều khoản điều kiện MB.05.A-QB.DWCSKT.09                           | \$                                        | Ký sť          |
| 2         | Giấy ủy quyền<br>Mẫu : 9. 05.HD-MB.07.A-QLTMTTTM - Giay uy quyen - Danh cho Chu tai khoan.doc<br>Mẫu : 9. 05.HD-MB.07.A-QLTMTTTM - Giay uy quyen - Danh cho Ke toan truong.doc                                        | (A) (A)                                   | Ký si          |
| 3         | Quyết định Ủy quyền áp dụng trong trường hợp Chỉ nhánh Công ty/Văn phòng đại diện trực thuộc Công ty m<br>khoản<br>Mẫu :10.05.HD-M8.07.B-QLTMTITM - Quyet dinh uy quyen.doc                                           | ð tái                                     | Ký si          |
| 4         | Quyết định/ giấy phép thành lập, Giấy chứng nhận ĐKKD/ĐKHĐ/CNĐT, Giấy chứng nhận ĐK thuế (nếu mã số th<br>trùng với GCNĐKKD, Giấy tờ về mẫu dấu                                                                       | uế không                                  | Ký si          |
| 5         | Quyết định bổ nhiệm của Người đại diện hợp pháp/Kế toán trưởng/Người được kế toán trưởng ủy quyền                                                                                                    |                                           | Ký si          |
| 5         | CMND của các thành viên liên quan                                                                                                    |                                           | Ký st          |
|           | Phiếu đáng kỷ sử dụng dịch vụ eBanking (Internet Banking, Mobile Banking, SMS Banking)<br>Mẫu : F02- P.DV-CSKT 26- MB dang ky dịch vụ eBanking danh cho KHDN.doc<br>Mẫu : MB01-Giay de nghi dang ky dịch vụ ldoc.docx |                                           | Ký sl          |
| 3         | Văn bản khai báo FATCA W-9, Văn bản khai báo FATCA W-8BEN-E (*) - File cần ký điện tử                                                                                                    |                                           | Ký s           |
| ng ł      | sán -                                                                                                    |                                           |                |
| khi       | ách vui lòng cải đặt phần mềm nhận diện chữ ký số (Plugin <mark>) tại đầy.</mark>                                                                                                    |                                           |                |
| khi       | hoàn tắt cải đặt Plugin, tiếp tục thực hiện kỷ số để hoàn thành "Mở TKTT doanh nghiệp online" tại đường link đã                                                                                                    | được gửi đến email.                       |                |
| thả<br>Kh | ic mắc Quý Khách vui lòng liên hệ hotline để được hỗ trợ: 1900 6060. Trần trọng cảm ơn Quý khách đã sử dụng dị<br>ách đã sử dụng dịch vụ của HDBank.                                                                  | ch vụ của HDBank.: <b>1900 6060</b> . Trá | in trọng cảm ơ |
|           |                                                                                                    |                                           |                |

 Hệ thống mặc định màn hình "Ký điện tử" như màn hình tại tiết i điểm b khoản 2 Điều này.

Nếu KH không ký số vào hồ sơ mở tài khoản thì KH tick bỏ <sup>C</sup> <sup>Kỳ điện tử</sup>. Hệ thống sẽ cập nhật sang màn hình như tiết ii i điểm b khoản 2 Điều này.

- KH vào biểu tượng <sup>(A)</sup> tại cột "Mời tải xuống" để tải xuống mẫu biểu "Giấy đề nghị kiêm hợp đồng mở và sử dụng tài khoản tiền gửi thanh toán" (Mẫu MB.02) để bổ sung chữ ký mẫu và mẫu dấu theo quy định hoặc các mẫu Giấy ủy quyền theo mẫu HDBank (nếu cần).
- KH tải lên hoặc ký số bộ hồ sơ mở tài khoản.
- KH nhấp chọn vào "Điều khoản, điều kiện và mở và sử dụng tài khoản tại HDBank" để đọc và hiểu tất cả các điều khoản.
- KH nhấp chọn "Tôi đã đọc và đồng ý với Điều khoản, điều kiện về mở và sử dụng tài khoản HDBank"
- Chọn thành để hoàn tất hồ sơ.
- Lưu ý:

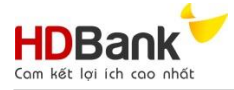

- Sau khi hoàn tất hồ sơ nhưng chưa chọn "Hoàn thành" nếu vô tình thoát website thì KH vào màn hình "Truy vấn trạng thái hồ sơ" để hoàn tất gửi yêu cầu theo hướng dẫn tại Khoản 3 Điều này.
- Trong trường hợp KH có nhu cầu tải các mẫu biểu do HDBank ban hành, KH nhấp chọn mẫu biểu cần tải ở cột "Danh sách hồ sơ mở tài khoản".
- iii. Màn hình hoàn tất yêu cầu đăng ký:

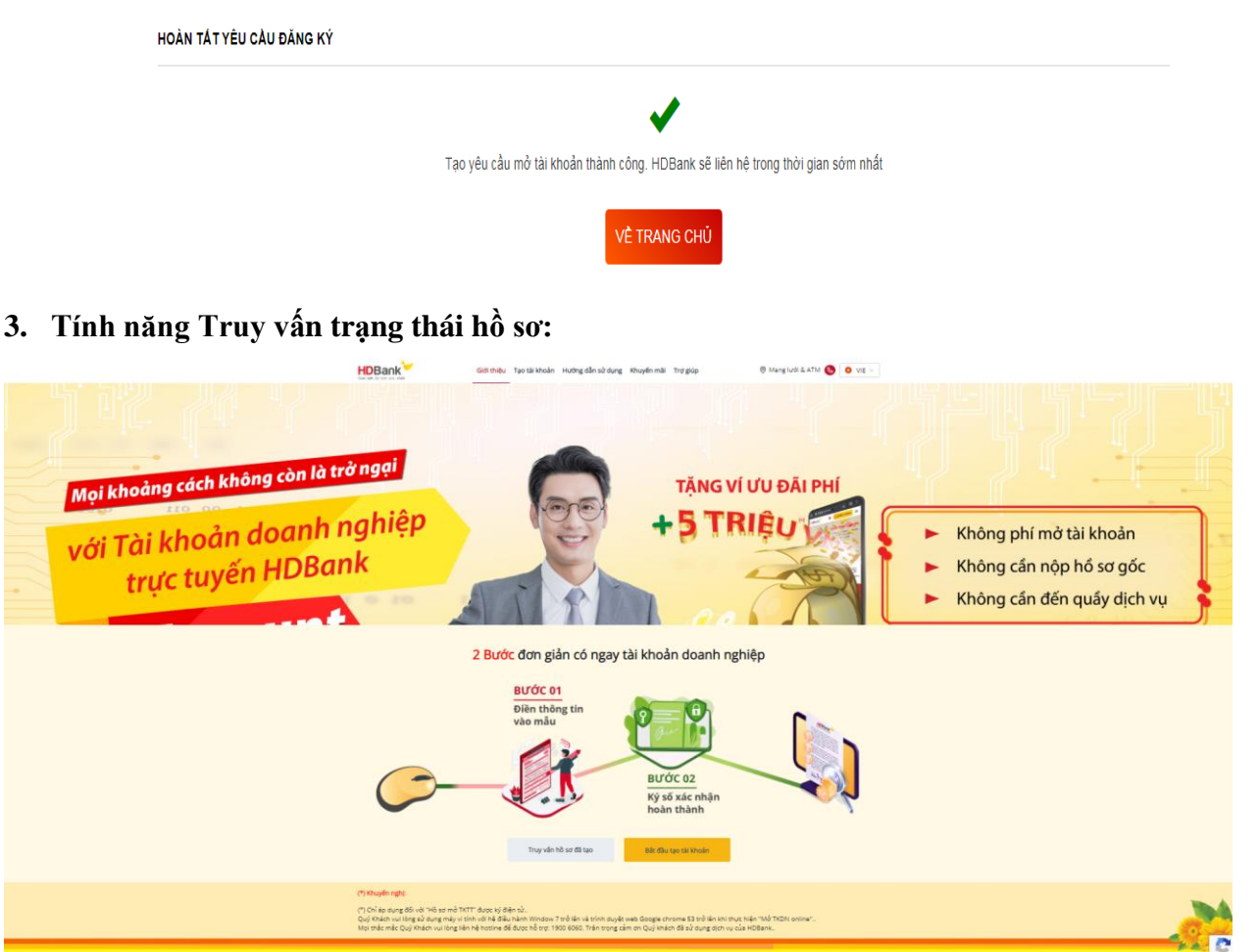

Truy vấn hồ sơ đã tạo

- a. Để truy vấn hồ sơ đã tạo, KH chọn
- b. Nhập thông tin cần truy vấn:

| Truy vấn hồ sơ đã tạo   |        |          |
|-------------------------|--------|----------|
| Mã số doanh nghiệp: *   |        |          |
| Số giao dịch/Số điện th | oại: * |          |
|                         | Hủy    | Truy văn |

- i. Nhập "Mã số thuế doanh nghiệp"; và,
- ii. Nhập "Số giao dịch" đã được gửi qua email khi hoàn tất yêu cầu mở TK cũng chính là số hợp đồng trên "Giấy đề nghị kiêm hợp đồng mở và sử dụng tài khoản"; hoặc,

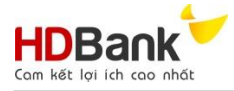

Ví dụ: Số: 20200515/00063/HDBank-CN PHU NHUAN  $\rightarrow$  Nhập số giao dịch: 20200515/00063.

iii. Nhập "Số điện thoại" do KH đã khai báo ở trường điện thoại cố định như màn hình bên dưới.

| iện thoại cố định: * | Fax: | Email: *                                               |
|----------------------|------|--------------------------------------------------------|
| 18001901             |      | trucbnt@gmail.com                                      |
|                      |      | Lưu ý: đây là email nhận thông tin kích hoạt tài khoản |

- c. Chon TRUY VÁN
- d. Màn hình thể hiện thông tin như sau:

| Danh sách yêu cầu mở tài khoản |                |            |                 |              |            |                                        |
|--------------------------------|----------------|------------|-----------------|--------------|------------|----------------------------------------|
| #                              | Mã yêu cầu     | Mã số thuế | Số tài khoản    | Ngày yêu cầu | Trạng thái | Chức năng                              |
| 1                              | 20211229/05796 | 2912202101 | 002704070024408 | 29/12/2021   | Tạo Mới    | αζη νέυ ελυ<br>κή οιξη τά<br>Sửa Hồ Sơ |
| 2                              | 20211229/05797 | 2912202101 | 002704070024407 | 29/12/2021   | TAO MÓI    | Gửi vêu cầu<br>kử điện tử<br>Sửa hồ sơ |

Diễn giải trạng thái:

- i. Hồ sơ cần bổ sung để gửi yêu cầu tạo TKTT: Tạo mới
- ii. Yêu cầu đã được gửi và HDBank đang xử lý yêu cầu: Chờ duyệt Dã chuyển duyệt ...
- iii. Hồ sơ mở thành công: Thành công
- iv. Từ chối hồ sơ: Đã hủy

### 4. Chức năng Bổ sung hồ sơ chưa hoàn tất:

Trường hợp Hồ sơ đăng ký mở TKDN Online chưa hoàn tất đang ở Bước ký số hoặc chờ bổ sung hồ sơ chưa hoàn tất và đang hiển thị trạng thái Tạo mới để bổ sung hồ sơ KH chọn chức năng:

| Danh sách yêu cầu mở tài khoản |                |            |                 |              |            |                                        |  |
|--------------------------------|----------------|------------|-----------------|--------------|------------|----------------------------------------|--|
| #                              | Mã yêu cầu     | Mã số thuế | Số tài khoản    | Ngày yêu cầu | Trạng thái | Chức năng                              |  |
| 1                              | 20211229/05796 | 2912202101 | 002704070024408 | 29/12/2021   | TÃO MÔI    | Gửi Yêu Câu<br>kể điện tử<br>SửA Hỗ SƠ |  |
| 2                              | 20211229/05797 | 2912202101 | 002704070024407 | 29/12/2021   | TAO MÔI    | GỨI VỀU CÂU<br>KÝ ĐIỆN TỪ<br>SỮA HỒ SƠ |  |

- a. Chọn **Ký điện từ** để đính file scan hồ sơ mở TKDN online. Sau đó chọn <sup>HOÀN THÀNH</sup> (chi tiết xem ở mục 2.1.11)
- b. Chọn Gửi yêu cầu khi hồ sơ đã ký số nhưng chưa gửi yêu cầu.
- c. Chọn Sửa hồ sơ chưa thực hiện ký số.
- 5. Chức năng "Sao chép":

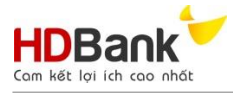

Trường hợp Hồ sơ đăng ký mở TKDN Online chưa hợp lệ và đang hiển thị trạng thái Đã hủy hoặc, KH cần mở thêm tài khoản mới để chỉnh sửa hồ sơ hoặc mở thêm TKDN mới KH chọn chức năng Sao chép

| Dai | Danh sách yêu cầu mở tài khoản |            |                 |              |                 |                                        |  |  |
|-----|--------------------------------|------------|-----------------|--------------|-----------------|----------------------------------------|--|--|
| #   | Mã yêu cầu                     | Mã số thuế | Số tài khoản    | Ngày yêu cầu | Trạng thái      | Chức năng                              |  |  |
| 1   | 20211229/05796                 | 2912202101 | 002704070024408 | 29/12/2021   | TẠO MỚI         | Gửi vêu cầu<br>ký điện tử<br>Sửa Hỗ Sơ |  |  |
| 2   | 20211229/05797                 | 2912202101 | 002704070024407 | 29/12/2021   | ĐÃ CHUYÊN DUYỆT | SAD CHÉP                               |  |  |
|     |                                |            |                 |              |                 |                                        |  |  |

- a. KH chọn Sao chép
- b. KH kiểm tra lại thông tin đã nhập trước đó, thực hiện điều chỉnh lại thông tin cho phù hợp hoặc chọn loại tài khoản cần mở thêm để tạo lại hồ sơ mở TK Online mới.